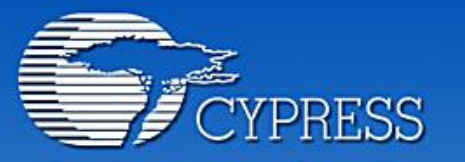

Connecting From Last Mile to First Mile."

# Document annex a la pràctica 2.

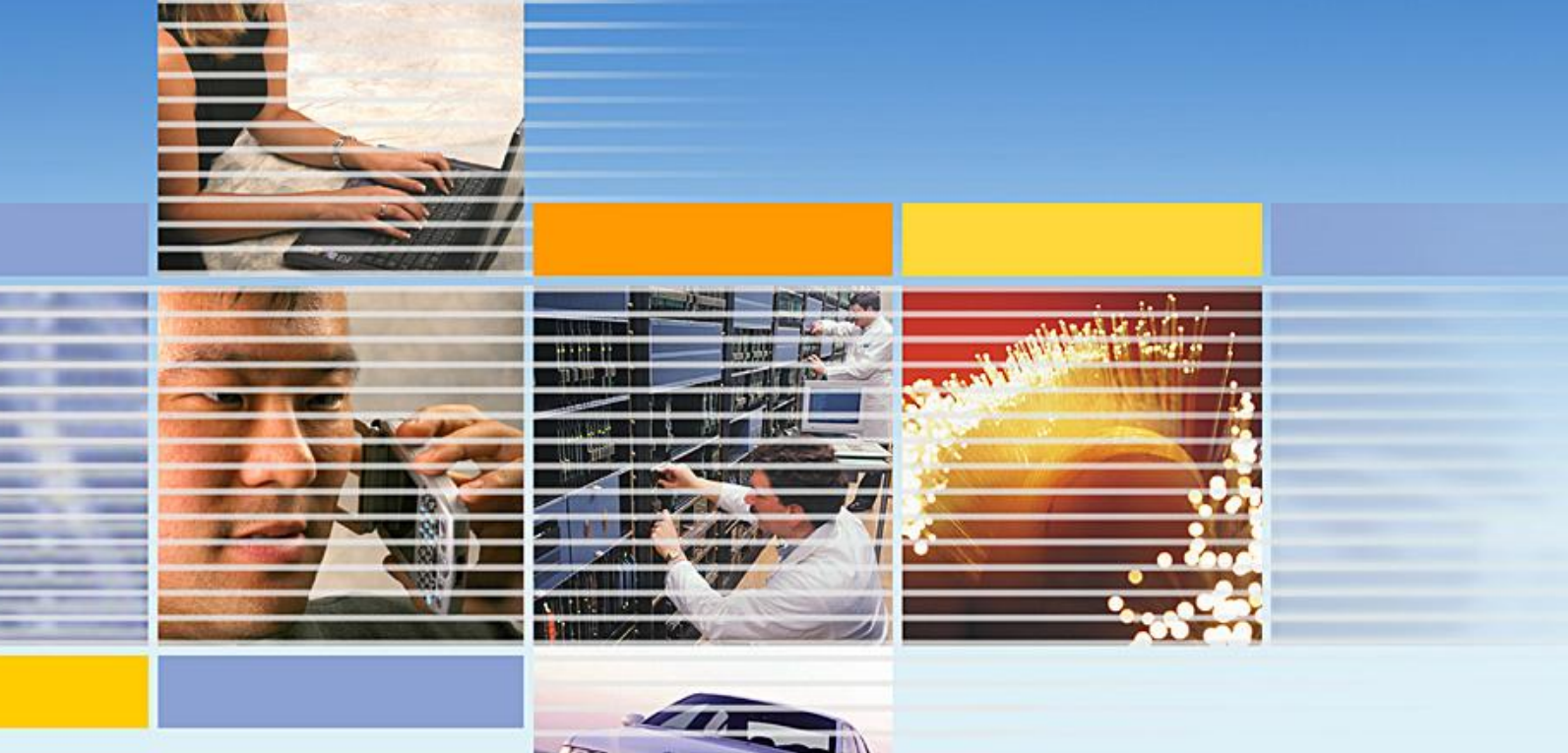

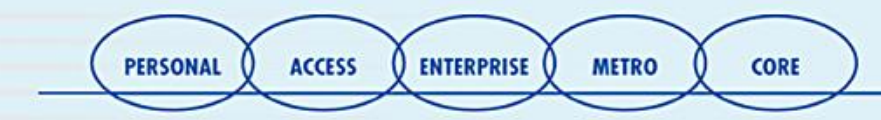

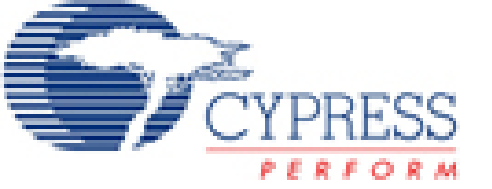

## **Procediment a seguir**

- Determinar les necessitats del sistema
- Escollir els mòduls a fer servir
- Ubicar-los adequadament
- Seleccionar els paràmetres globals i dels mòduls
- Definir el pin-out del dispositiu
- Generar l'aplicació
- Revisar el programa per si hi ha error
- Fer proves

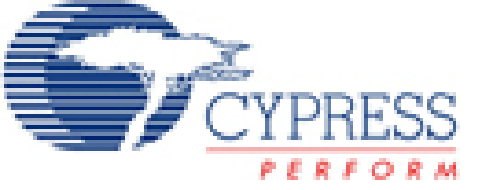

# Necessitats del projecte

# Fer parpellejar dos leds a 2Hz, amb un duty cycle del 40% i el 20%.

Implementació:

Crear un MCU amb dos PWM:

- Seleccionar dos UM del tipus PWM
- Escollir els paràmetres del PWM
- Inicialitzar els rellotges globals
- Connectar les sortides del PWM als leds

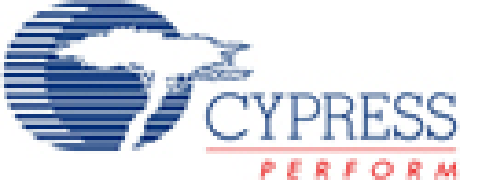

# **El nostre disseny**

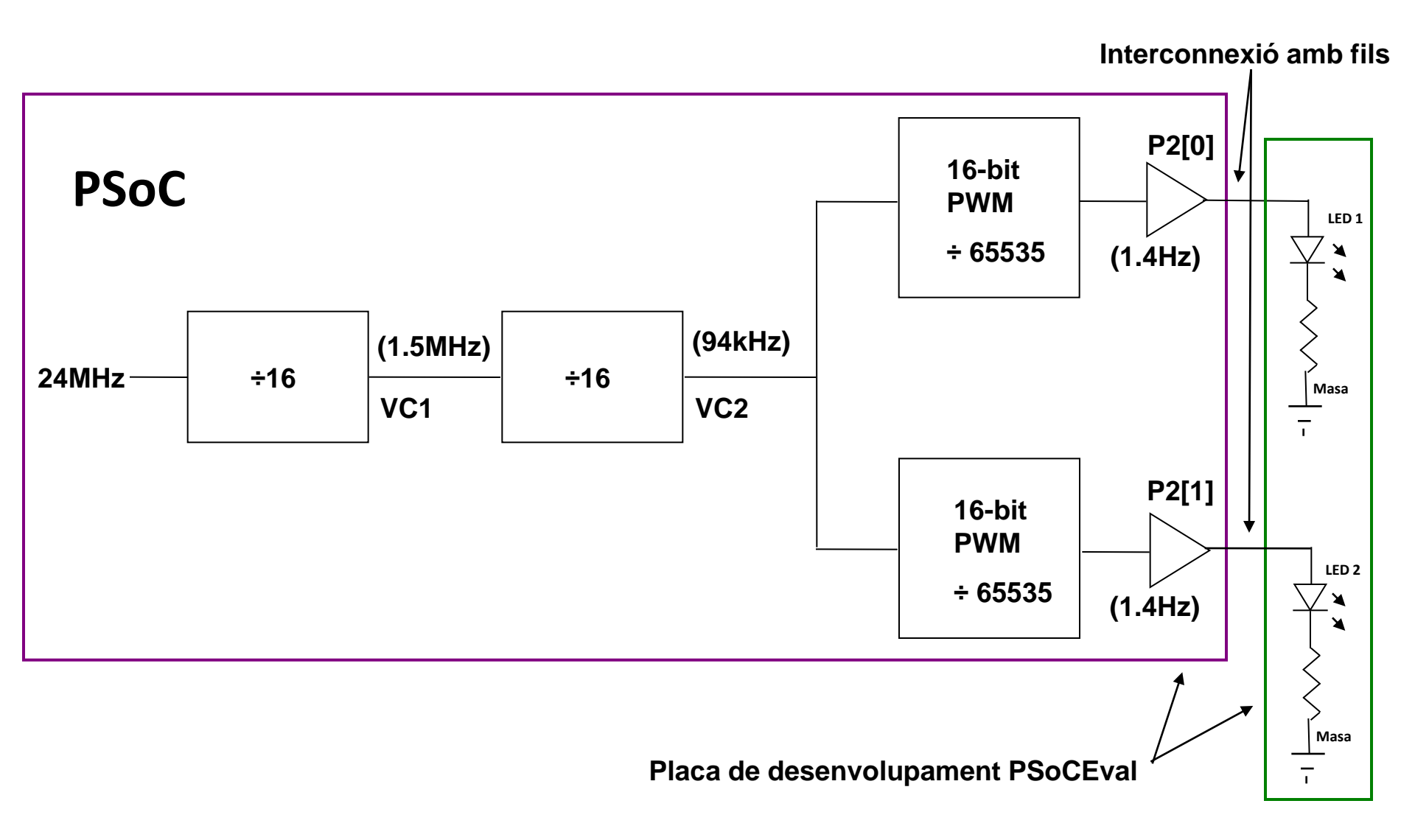

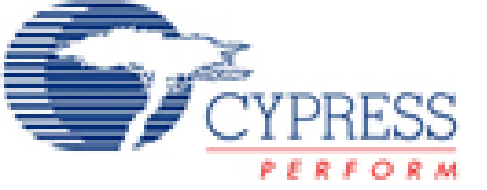

# **Creem el projecte**

#### Engeguem el PSoC Designer 4.4 Cliquem "Start new project" Seleccionem "Create New Project" Nomenem el projecte

| Start                      | ×                                         |
|----------------------------|-------------------------------------------|
| E Start new project        |                                           |
| Open existing project      |                                           |
| Project name and location: |                                           |
| C:\Windows\Desktop\        | Browse                                    |
| New Project                | ٢                                         |
|                            |                                           |
| Select method:             | New project name:                         |
| Create New Project         | GettingStarted                            |
| Clone Project              | New project location:                     |
|                            | C:\Windows\Desktop\ Browse                |
| PSoC Designer              |                                           |
| Directory C:\WINDO\        | WS\Desktop\GettingStarted does not exist. |
| Do you want to create      | e it?                                     |
| Yes                        | <u>No</u>                                 |
| < Back                     | Next > Cancel Help                        |

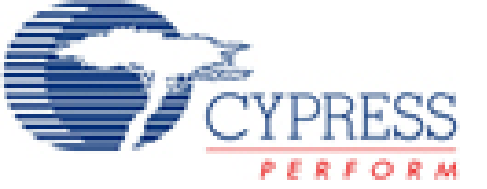

# Seguim amb la creació

#### Seleccionem el model

- Farem servir el CY8C29466PXI 28-Pin
- observem el menú desplegable, amb tots el models

| Create New Project X                                  | 🗯 Select Base Part          |                   |                                          |                |                                          |                    |               | ×                                                                          |
|-------------------------------------------------------|-----------------------------|-------------------|------------------------------------------|----------------|------------------------------------------|--------------------|---------------|----------------------------------------------------------------------------|
|                                                       | Select display layout       |                   |                                          |                |                                          |                    |               |                                                                            |
|                                                       | C Flat C One-level to       | e (by generation) | <ul> <li>Multi-level tree (b)</li> </ul> | v part family) |                                          |                    |               |                                                                            |
|                                                       |                             |                   |                                          |                |                                          |                    |               |                                                                            |
|                                                       | Part Number                 | Analog Blocks     | Digital Blocks                           | IO Pin Count   | Package Numbers                          | Package Outline    | RAM ROM       |                                                                            |
| C Select Base Part                                    | E \$ P5₀C<br>E \$ CY8C25000 | 10                |                                          | c              | C/0C2E122 24DL(D)D)                      | 0 Dia Dualiatian   | 250 4000      |                                                                            |
|                                                       |                             | 12                | 8                                        | ь              | UY8U25122-24PI (DIP),                    | 8-Pin Dual Inline  | 206 4036      | Per(0,7 1987) 21VCC<br>Per(0,5 2985) 27P(8) Per(0,5                        |
| Family: Part:                                         |                             | 12                | 8                                        | 16             | CY8C26233-24PI (DI                       | 20-Pin Dual inline | 256 8192      | Partic) = 3P8[1] 28P8[4] = Port,0,4<br>Partic) = 4P8[7] 28P8[2] = Port,0,2 |
|                                                       | CY8C26443                   | 12                | 8                                        | 24             | CY8C26443-24PI (DI                       | 28-Pin Dual inline | 256 16384     | Pet 2,7 5927) 24 P(0) Pet 0,0                                              |
| CY8C27000 CY8C27443 (28-Pin Dual inline) View Catalog | CY8C26643                   | 12                | 8                                        | 44             | CY8C26643-24PI (DI                       | 48-Pin Dual inline | 256 16384     | Part 2.3 T P201 P00P 22 P201 P04.2.4                                       |
|                                                       | CY8C26643A                  | 12                | 8                                        | 40             | CY8C26643-24AI (TQ                       | 44-TQFP            | 256 16384     | Per(2,1 0 P0(1) 2 P0(2) P0(2,2<br>1 SMP 2 P0(2) P0(2,2                     |
|                                                       | E 🕷 PSoC with CEA Analo     | 9                 |                                          |                |                                          |                    |               | Part (1,7 10P(7) 10P(8)<br>Part (1,6 11P(8) 10P(8) 10P(8)                  |
|                                                       | E \$ CY8C22000              | 2                 |                                          | c .            | CX0C22112.24DL(D)                        | 0 Die Duelliefere  | 250 2040      | Page 2 12 12 12 12 12 12 12 12 12 12 12 12 1                               |
|                                                       | ♥ C18C22113<br>♠ CV9C22213  | 2                 | 4                                        | 16             | CT0C22113-24F1 (DI<br>CV9C22212.24D1 (DI | 20 Rin Dual Inline | 206 2040      | 4V8 8P81 Pr4.1.5                                                           |
| Generate 'Main' file using:                           | @ CY8C22213                 | 3                 | 4                                        | 16             | CY8C22213-24LFL/M                        | 32-Pin MLF         | 256 2048      | 64GRU                                                                      |
|                                                       | E 🏶 CY8C24000               | -                 |                                          |                |                                          |                    |               | Galant Is<br>Galant Out                                                    |
| 00                                                    | @ CY8C24123                 | 6                 | 4                                        | 6              | CY8C24123-24PI (DI                       | 8-Pin Dual inline  | 256 4096      | Analogia                                                                   |
|                                                       | CY8C24223                   | 6                 | 4                                        | 16             | CY8C24223-24PI (DI                       | 20-Pin Dual inline | 256 4096      |                                                                            |
|                                                       | CY8C24423                   | 6                 | 4                                        | 24             | CY8C24423-24PI (DI                       | 28-Pin Dual inline | 256 4096      |                                                                            |
| <ul> <li>Assembler</li> </ul>                         | @ CY8C24423A                | 6                 | 4                                        | 24             | CY8C24423-24LFI (M                       | 32-Pin MLF         | 256 4096      |                                                                            |
|                                                       | E 🎇 CY8C27000               |                   |                                          |                |                                          |                    |               |                                                                            |
|                                                       | CY8C27143                   | 12                | 8                                        | 6              | CY8C27143-24PI (DIP),                    | 8-Pin Dual inline  | 256 16384     |                                                                            |
|                                                       | CY8C27243                   | 12                | 8                                        | 16             | CY8C27243-24PI (DI                       | 20-Pin Dual inline | 256 16384     |                                                                            |
|                                                       | CY8C27443                   | 12                | 8                                        | 24             | CY8C27443-24PI (DI                       | 28-Pin Dual inline | 256 16384     |                                                                            |
|                                                       | CY8C27543                   | 12                | 8                                        | 40             | CY8C27543-24AI (TQ                       | 44-TQFP            | 256 16384     |                                                                            |
|                                                       | ♥ LY8L2/643                 | 12                | 8                                        | 44             | LY8L27643-24PVI (S                       | 48-Pin Dual inline | 256 16384     |                                                                            |
|                                                       | @ LY8L2/643A                | 12                | 8                                        | 44             | UY8U27643-24LFI (M                       | 48-Pin MLF         | 256 16384     |                                                                            |
| < Back Finish Cancel Help                             |                             |                   |                                          |                |                                          |                    |               |                                                                            |
|                                                       |                             |                   |                                          |                |                                          | Select             | << Part Image | 1                                                                          |

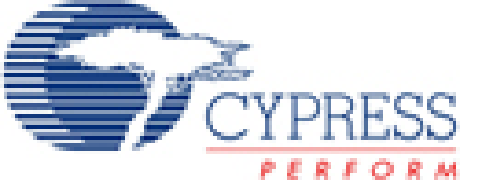

# Finalitzem la creació

#### Escollim el llenguatge del projecte

- Possibilitat d'escollir entre C i assembler
- Farem servir assembler

| Create New Project |                                               | × |
|--------------------|-----------------------------------------------|---|
|                    |                                               |   |
|                    |                                               |   |
| Select Base Part   |                                               |   |
| Family: F          | Part:                                         |   |
| CY8C27000 🔽        | CY8C27443 (28-Pin Dual inline) 💽 View Catalog |   |
|                    |                                               |   |
| – Gener            | ata 'Maia' file using                         |   |
| ucher              |                                               |   |
|                    |                                               |   |
|                    | S Assembler                                   |   |
|                    |                                               |   |
|                    |                                               |   |
|                    |                                               | _ |
|                    | < Back Finish Cancel Help                     |   |
| _                  |                                               |   |

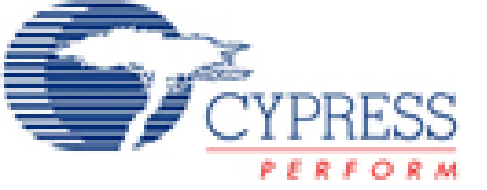

# Seleccionem els mòduls

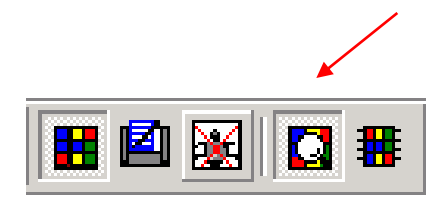

Fem servir "Mode of Device Editor"

- Podem agafar un model del catàleg.
- Observar els recursos que fa servir cada un.
- Veure el seu datasheet.

Seleccionem el mòdul

Anem a la pestanya PWM i seleccionem PWM16.

• Agafem un altre PWM16.

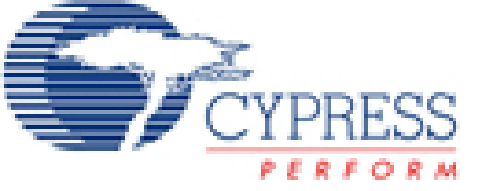

# Ubicació de mòduls

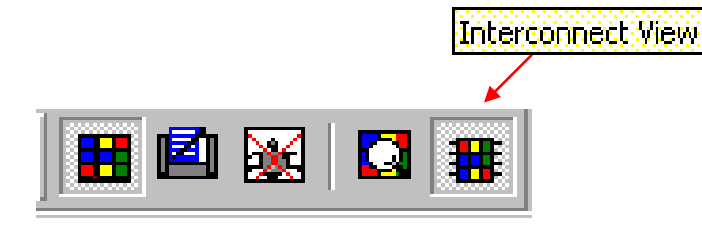

Fem servir "Interconnect View"

- Agafem el UM block actiu.
- Podem moure la UM dins dels llocs disponibles.
- Ubiquem el mòdul.
- Desfem la ubicació.

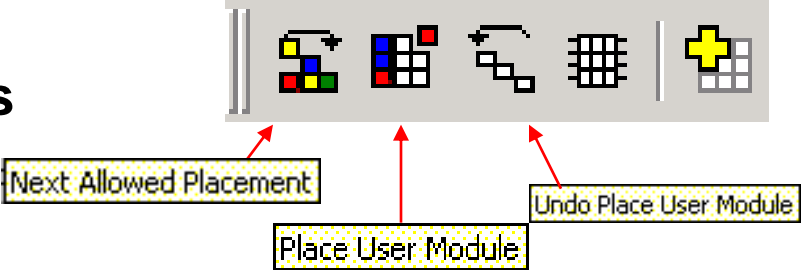

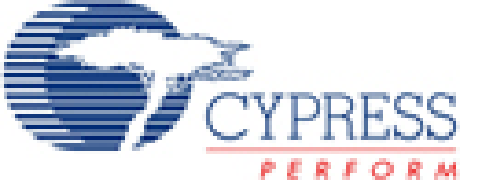

# Ubicació de mòduls

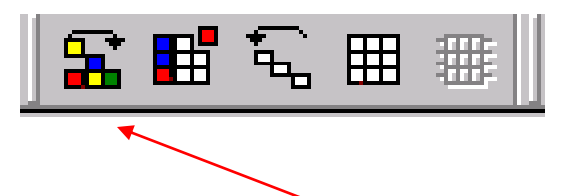

Es pot observar que la ubicació de cada mòdul, es restrictiva, i només els podem ubicar on el xip el pot suportar.

PSoC Designer no se n'adona dels possibles errors que puguin haver o conflictes d'ubicació.

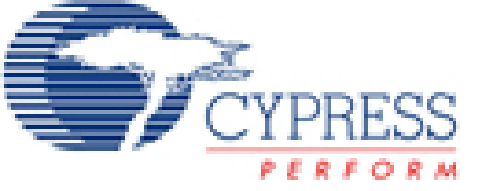

# Finalitzem la ubicació

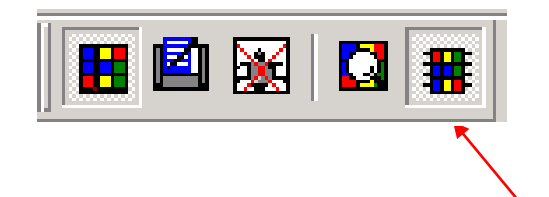

Ubiquem els mòduls als següents llocs:

PWM16\_1 – Digital Blocks al DBB00/DBB01 PWM16\_2 – Digital Blocks al DBB10/DBB11

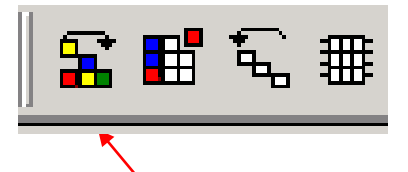

Es recomanable ubicar els PWM al "Basic Digital Blocks" per guardar lloc als "Digital Communication Blocks".

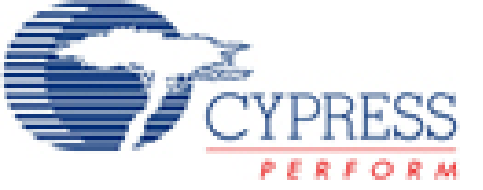

### Configuració dels recursos generals

CPU\_Clock: 12MHz

32K\_Select: Internal

No fa servir rellotge extern

PLL\_MODE: Disable

PLL només es fa servir quan

32K\_Select es extern (cristall)

Sleep\_Timer: 512\_Hz. (Per defecte)

VC1 = SysClk/N: seleccionem el 16

Això divideix 24MHz per 16 = 1.5MHz

VC2 = VC1/N: Set to 16

Divideix VC1 by 16 (1.5MHz/16=94kHz)

VC3 Source: SysClk/1

VC3 Divider: 1

| Global Resources |                    | •           |
|------------------|--------------------|-------------|
| CPU_Clock        | 12_MHz (SysClk/2)  |             |
| 32K_Select       | Internal           | 10.00       |
| PLL_Mode         | Disable            | 12_19182.() |
| Sleep_Timer      | 512_Hz             |             |
| VC1= SysClk/N    | 16                 |             |
| VC2= VC1/N       | 16                 |             |
| VC3 Source       | SysClk/1           |             |
| VC3 Divider      | 1                  |             |
| Analog Power     | SC On/Ref Low      |             |
| Pot Mun          | 0/dd/2), / RandGap | <b>•</b>    |

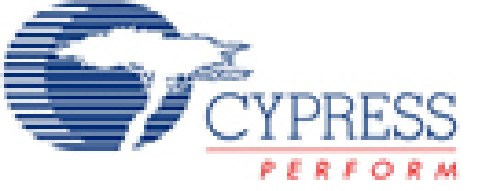

### Configuració dels recursos generals

Analog Power: SC On/Ref Low

 Es fa servir per a alimentar els blocs analògics depenent del número de funcions que es fan servir. Es poden fer servir modes d'energia superior, però també consumirà més corrent.

Ref Mux: (V<sub>dd</sub>/2) ±Bandgap (per defecte)

**AGndBypass: Disabled** 

**Op-Amp Bias: Low (per defecte)** 

A\_Buff\_Power: Low (per defecte)

 Selecciona el nivell d'energia del buffer analògic de sortida.

• El valor "Low" es adequat per a la majoria de projectes. SwitchModePump: OFF

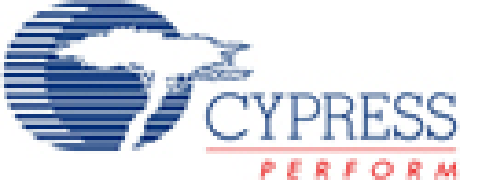

# Finalitzem la configuració dels recursos generals

### Trip Voltage [LVD (SMP)]: 4.64V (5.0V) Supply Voltage: 5.0V SysClk Source: Internal 24\_MHz SysClk\*2 Disable: Enable

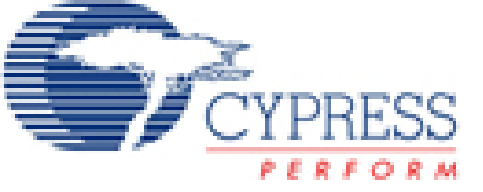

### Configurem els mòduls d'usuari

PWM16\_1: volem generar un duty cycle del 1/5

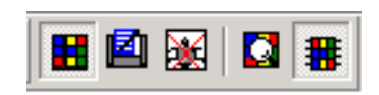

Podem configurar els mòduls des del GUI, o des de la finestra de parametrització de mòduls. Farem servir la segona opció.

- Seleccionem el Clock a VC2 (94kHz)
- Seleccionem Enable High per fer funcionar sempre el PWM
- Seleccionem CompareOut a Row\_0\_Output\_0
- Seleccionem TerminalCountOut a None
- Seleccionem Period to 65535 (1.4Hz)
- Seleccionem PulseWidth to 13107
- Compare Type Less Then Or Equal
- Interrupt Type Terminal Count
- ClockSync to Sync a SysClk
- InvertEnable Seleccionem a Normal

| PWM16_1                |                | • |
|------------------------|----------------|---|
| User Module Parameters |                |   |
| Clock                  | VC2            |   |
| Enable                 | High           |   |
| CompareOut             | Row_0_Output_0 |   |
| TerminalCountOut       | None           |   |
| Period                 | 65535          |   |
| PulseWidth             | 13107          | - |

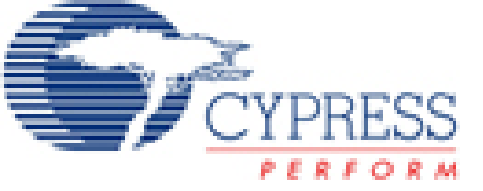

### Configurem els mòduls d'usuari

#### PWM16\_2: volem generar un duty cycle del 2/5

- Seleccionem Clock a VC2 (94kHz)
- Seleccionem Enable High per fer funcionar sempre el PWM
- Seleccionem CompareOut a Row\_1\_Output\_1
- Seleccionem TerminaCountOut a None
- Seleccionem Period a 65535 (1.4Hz)
- Seleccionem PulseWidth a 26214
- Compare Type Less Then Or Equal
- Interrupt Type Terminal Count
- ClockSync to Sync a SysClk
- InvertEnable Seleccionem a Normal

| PWM16_2                | <b>•</b>       |
|------------------------|----------------|
| User Module Parameters | <u> </u>       |
| Clock                  | VC2            |
| Enable                 | High           |
| CompareOut             | Row_1_Output_1 |
| TerminalCountOut       | None           |
| Period                 | 65535          |
| PulseWidth             | 26214          |

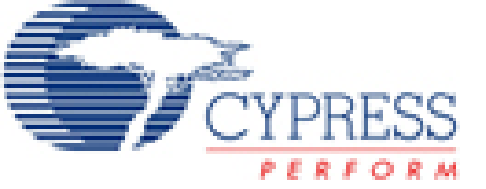

# Interconnexió de blocs amb els recursos

Què podem interconnectar?

- Data Inputs
- Data Outputs
- Clocks
- Block-to-block

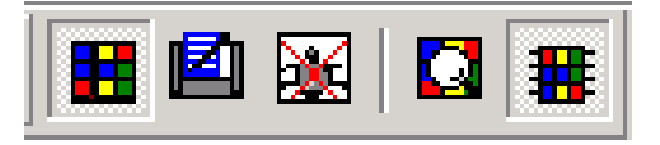

Quan connectes un UM del Psoc amb un pin, realment s'està implementant una connexió físic amb el mateix.

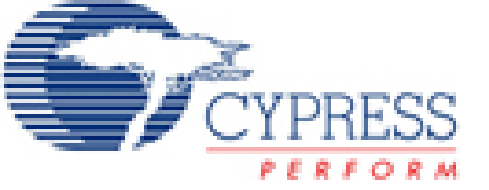

# Definició del pin-out

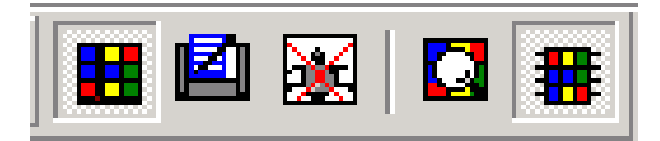

Quins s'han de definir?

- UM Inputs
- UM Outputs
- General Purpose IO

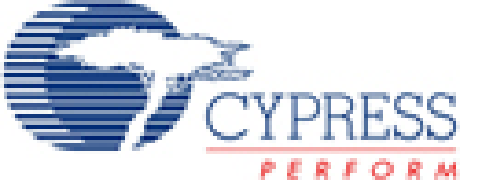

#### Porta PWM16\_1 al pin 2\_0:

- Connecta la sortida del PWM16\_1al Row\_0\_Output\_0
- Connecta el Row\_0\_Output\_0 al GlobalOutEven\_0

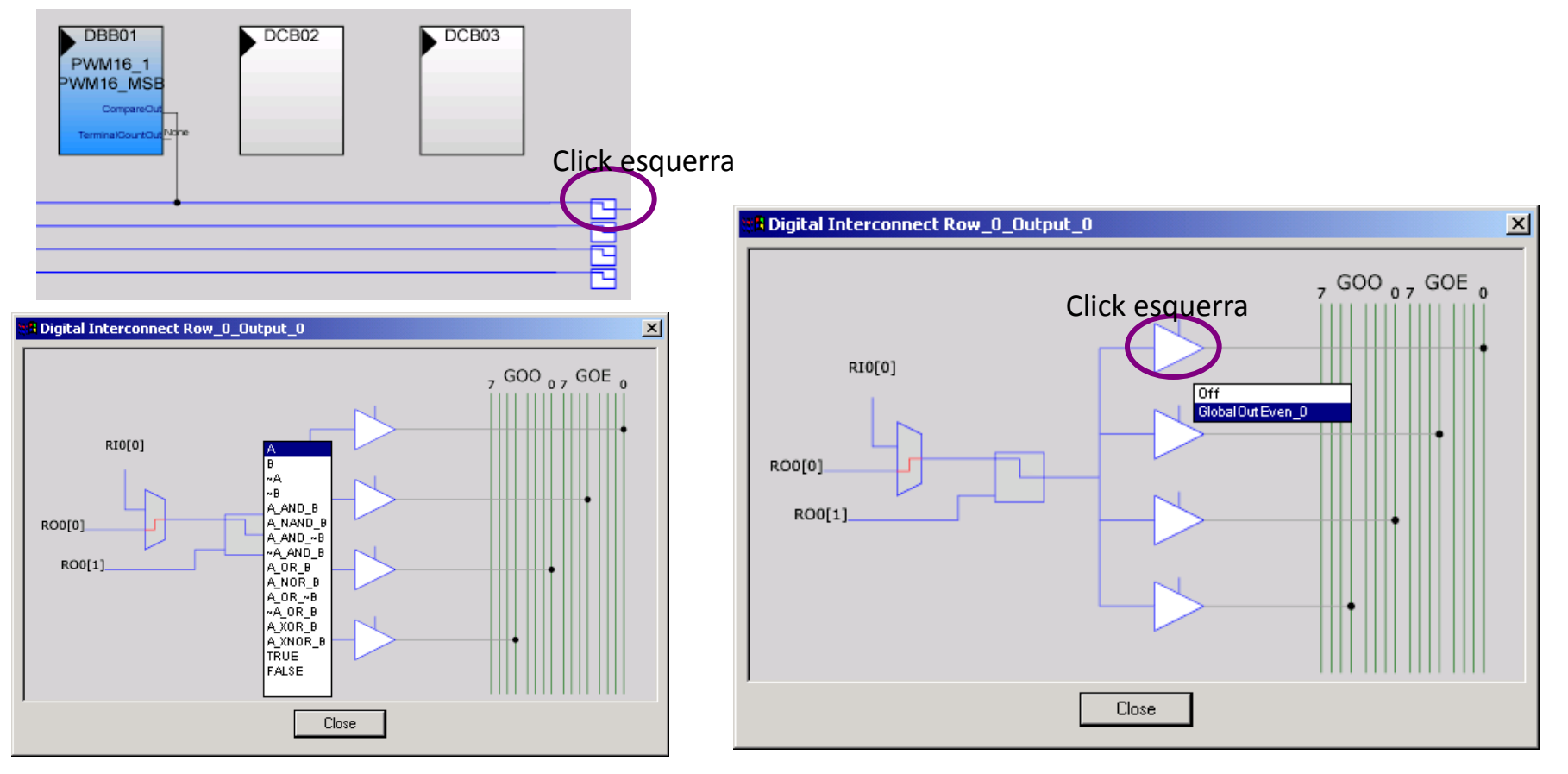

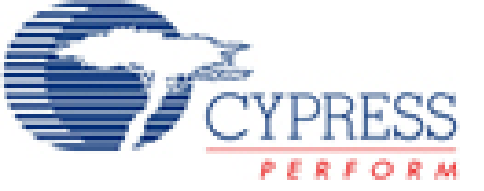

Finalitzem la interconnexió fent la unió entre el GlobalOutEven\_0 i el pin 2\_0. Fem que aquest pin estigui a STRONG (Drive) que permetrà comandar el LED amb '1' i '0' lògics essent el propi PSoC la font de corrent.

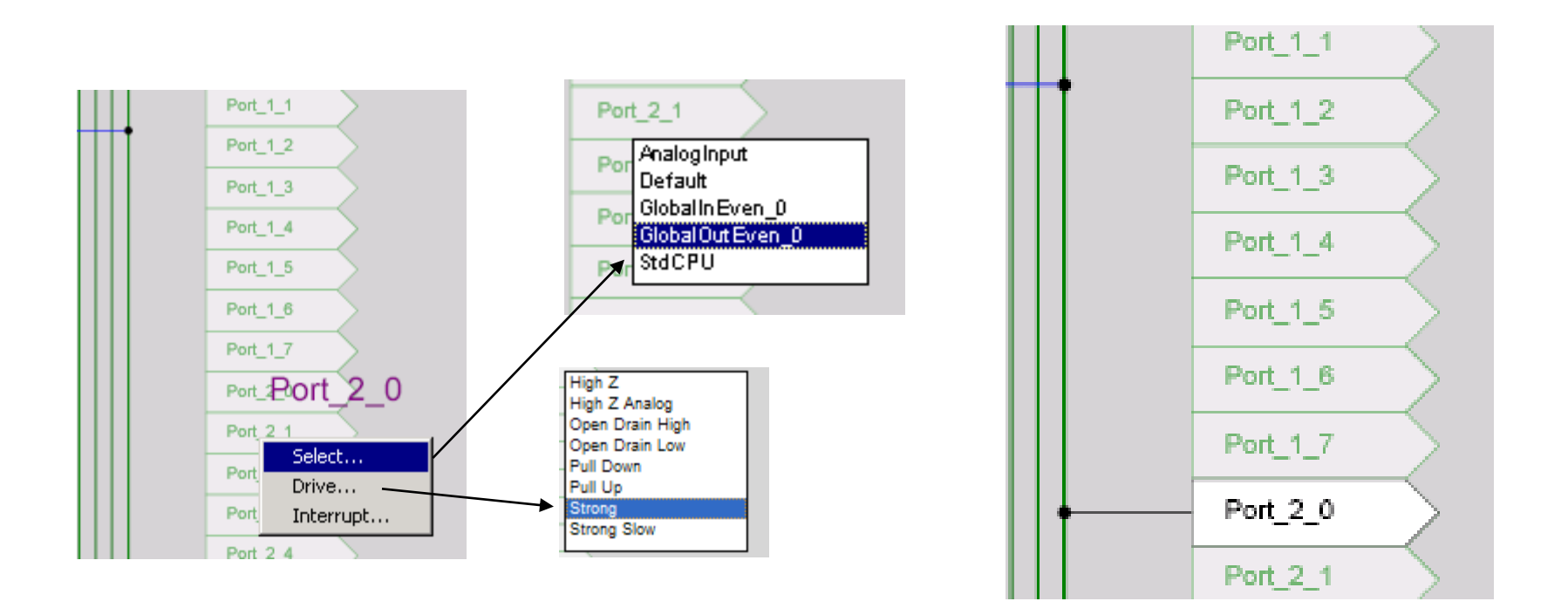

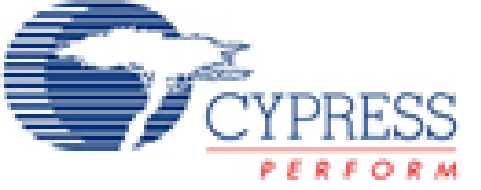

Fem el mateix amb la sortida del PWM16\_2 per fer la interconexió

al pin 2\_1.

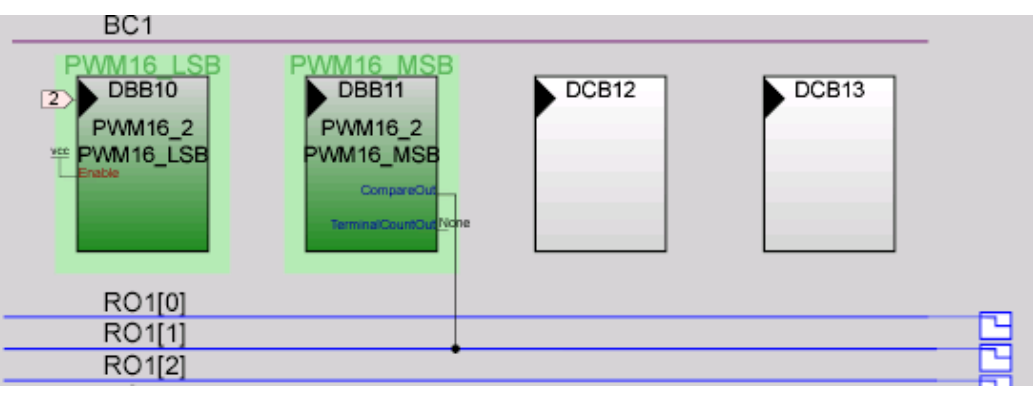

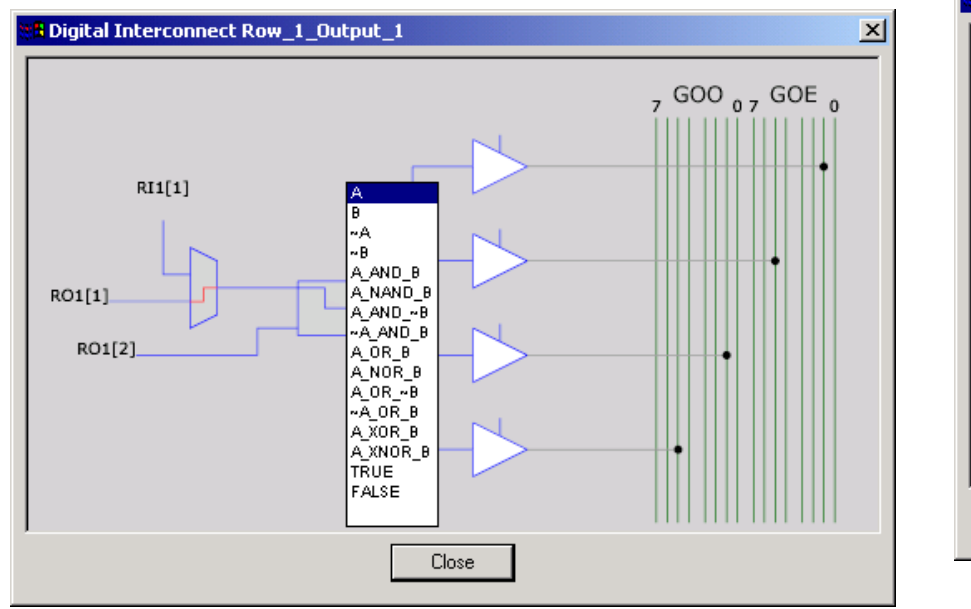

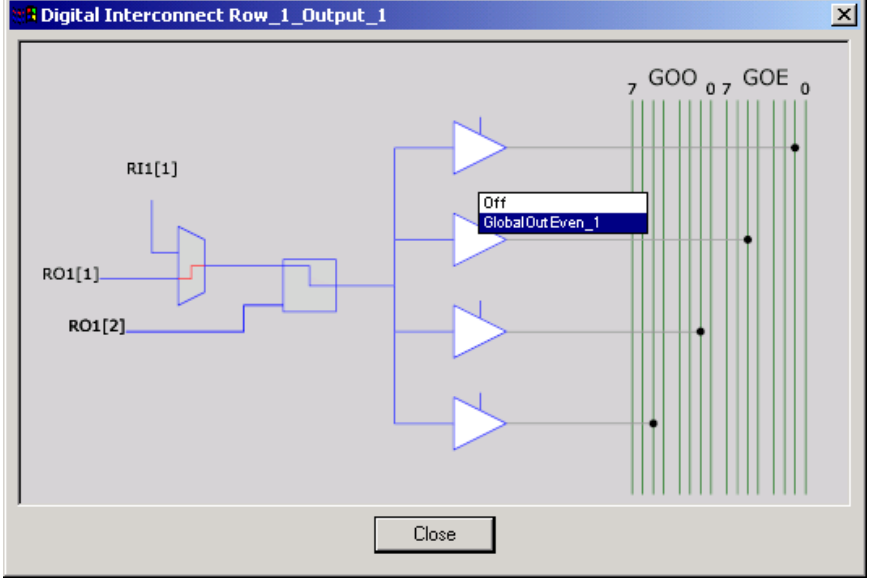

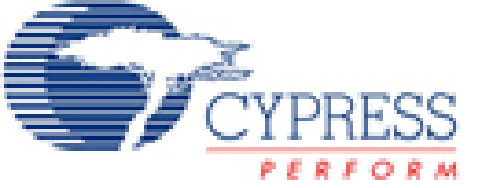

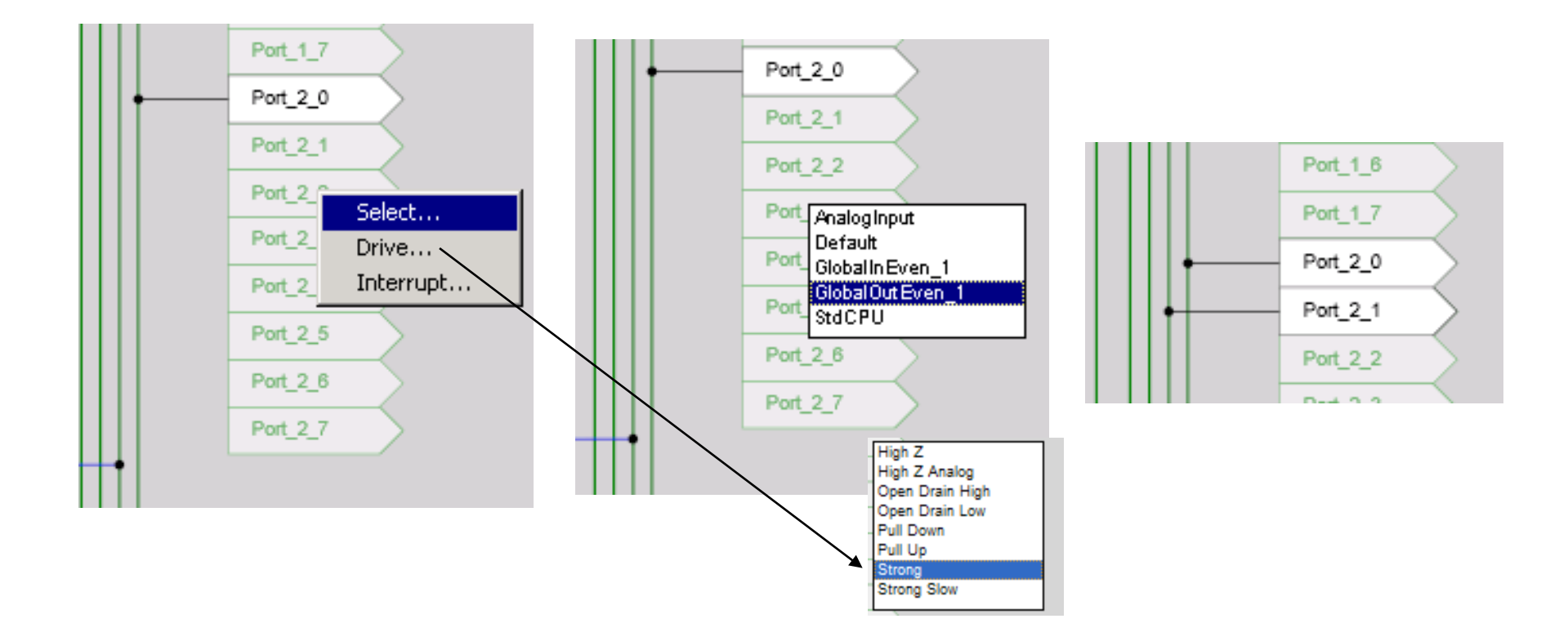

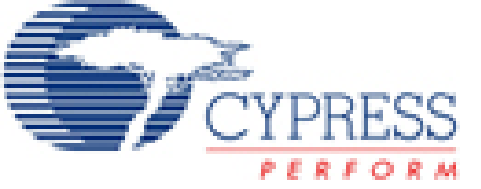

### Layout final

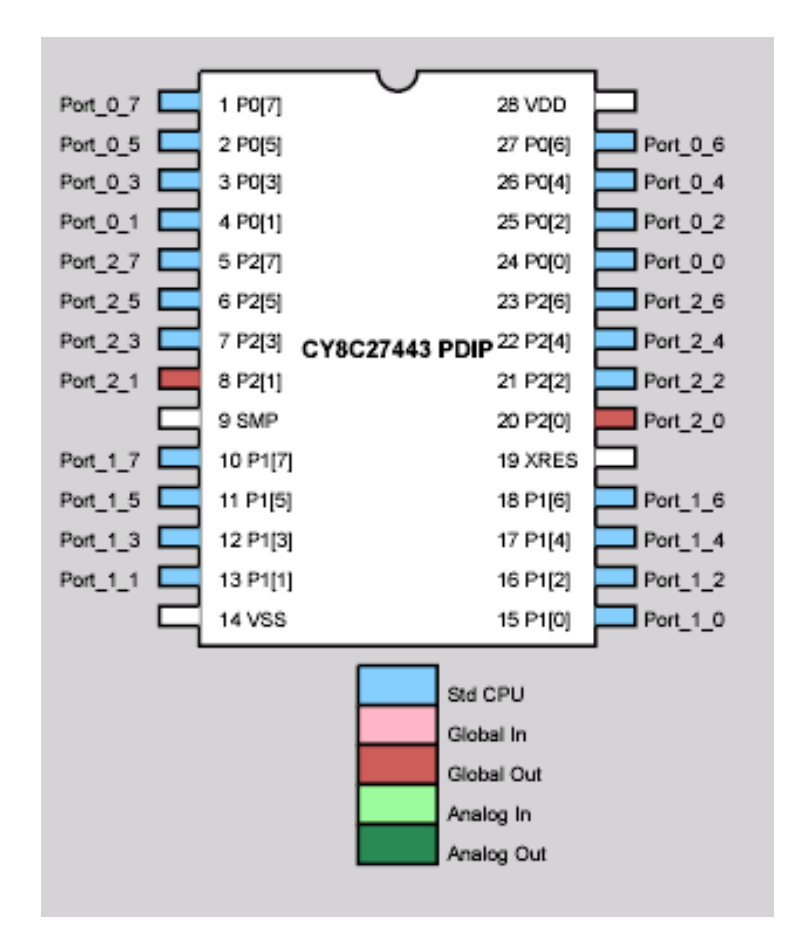

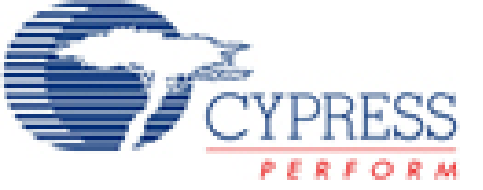

### Finalització de la configuració

Guardem el projecte i el compilem per a que em generi les APIS de cada UM. També ens generarà automàticament el datasheet del nostre disseny.

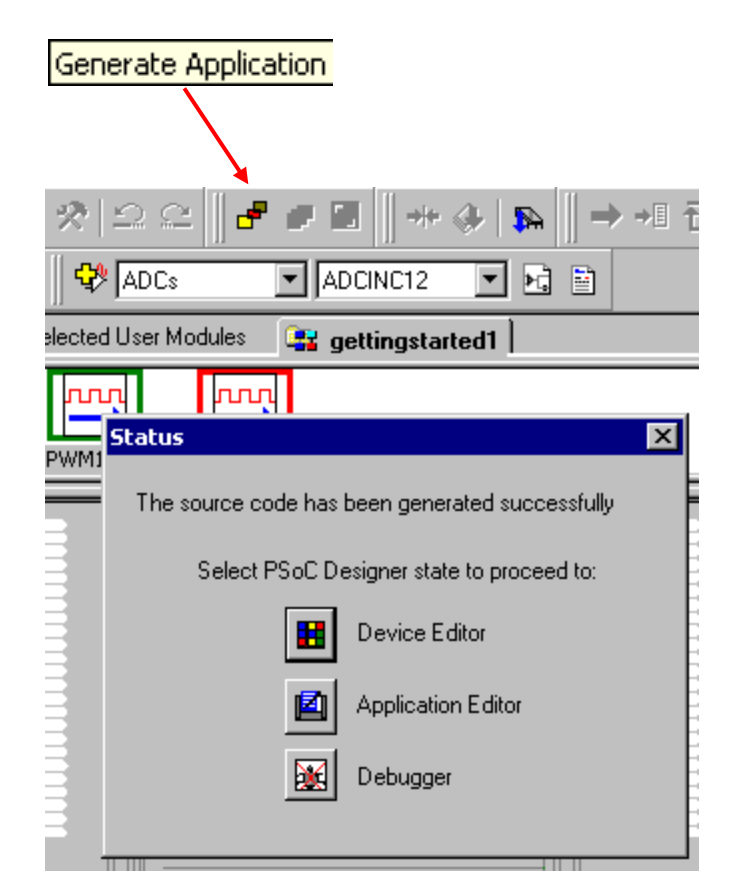

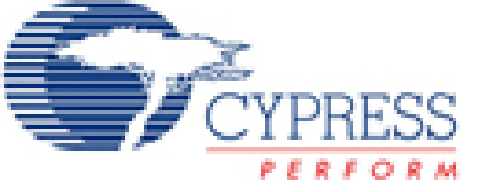

### Generació de l'aplicació

PSoC Designer genera el soft necessari per a la aplicació hard que ha de controlar. D'aquesta forma, genera les API's que controlen tots el UM que s'han afegit al pas anterior.

La finestra "Project File" que es troba a l'esquerra de l'eina mostra:

- Les rutines d'interrupció.
- Els fitxers capçalera.
- Els includes.

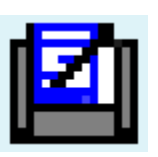

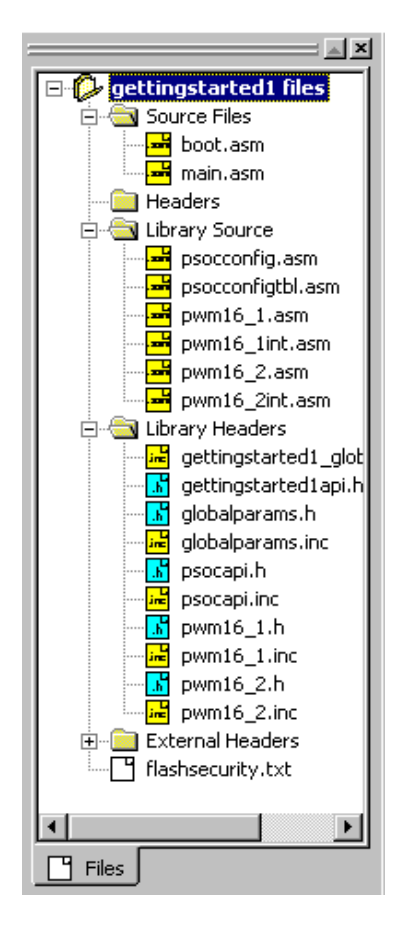

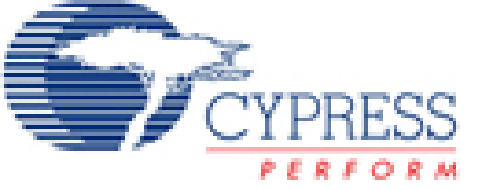

# Fem l'aplicació

#### Obrim el fitxer PWM16\_1.c Seleccionem la línia PWM16\_1\_Start i la peguem al main.c Fem el mateix amb el PWM16\_2.c El codi ha de quedar de la següent forma:

void main() {
PWM16\_1\_Start();
PWM16\_2\_Start();

}

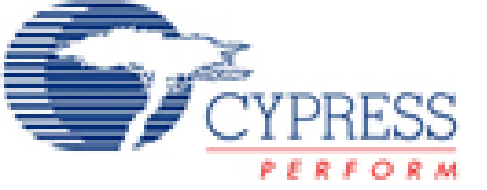

# Compilació i linkat

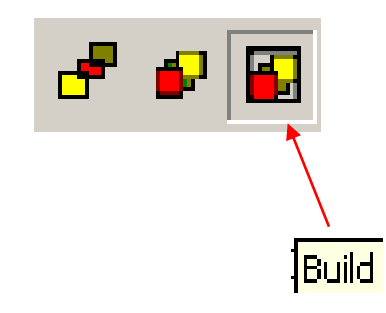

El següent procediment és fer la compilació i linkament. Aquest procés permet de trobar errors als fitxers font i possibles incompatibilitats amb el sistema.

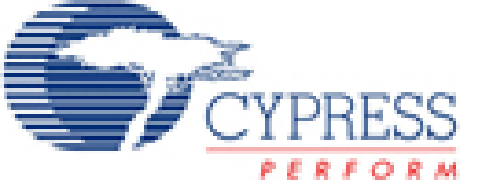

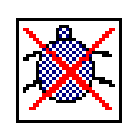

El pas final permet enviar el fitxer al emulador hard (ICE) o bé enviar el fitxer a la placa de execució (PSoCEval).

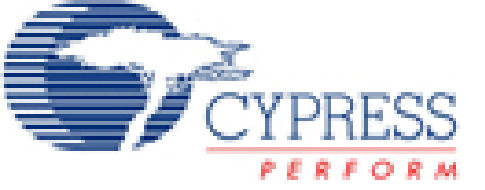

#### Connectem mitjançant fils els ports P2.0 i P2.1 amb els leds 1 I 2 corresponents, segons indica la transparència 2. Ha de quedar tal i com queda la figura de la dreta.

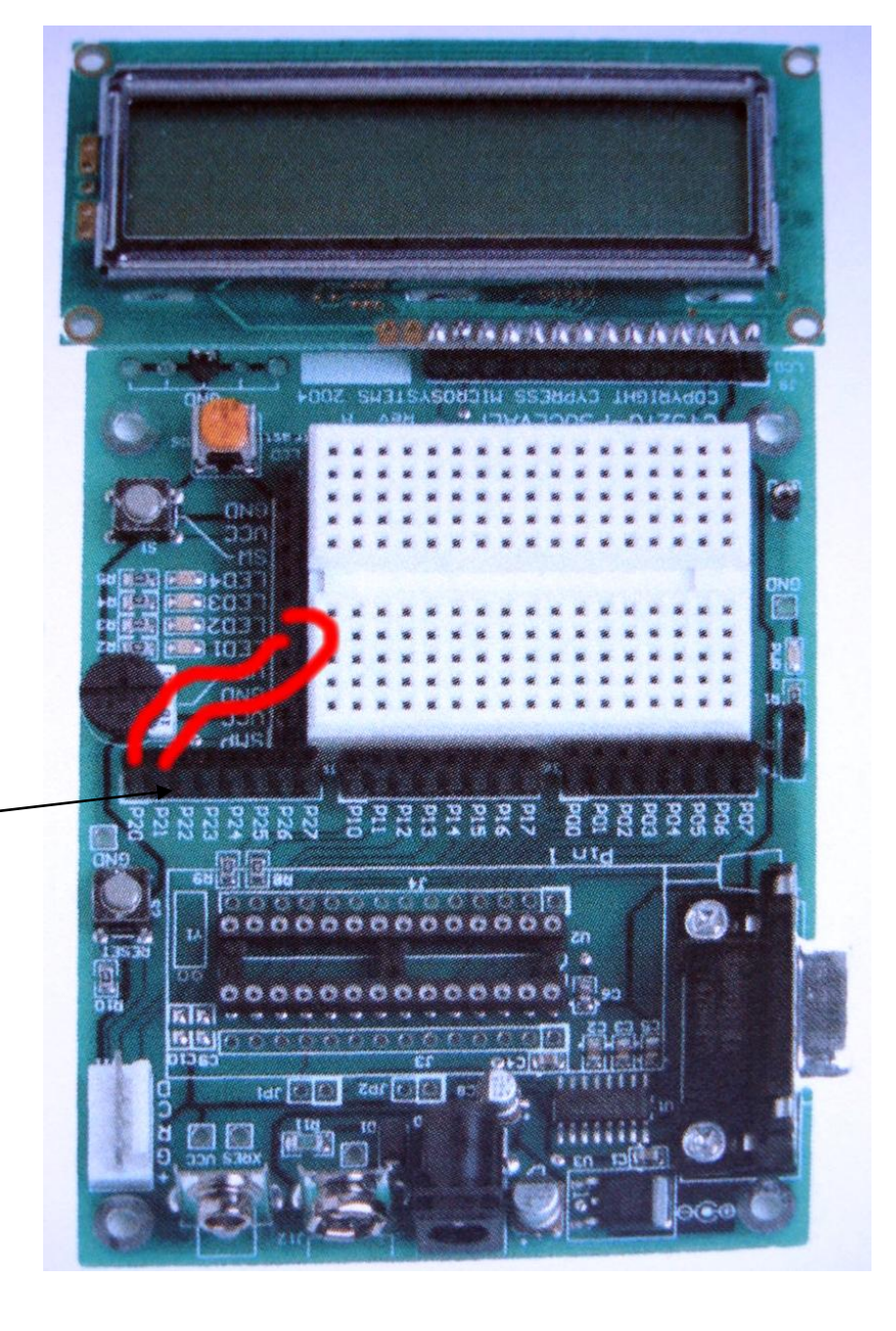

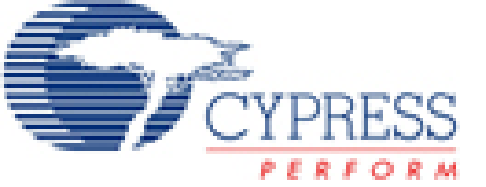

# Comparació de famílies

|          | Flash<br>Size | Ram<br>Size | Pins               | Analog<br>Blocks | Digital<br>Blocks | Hardware<br>I <sup>2</sup> C | CEA |
|----------|---------------|-------------|--------------------|------------------|-------------------|------------------------------|-----|
| 8C25/26X | 16KB          | 256         | 8,20,28,48         | 12               | 8                 | Ν                            | Ν   |
| 8C29X    | 32KB          | 2kB         | 8,20,28,48,<br>100 | 12               | 16                | Y                            | Y   |
| 8C27X    | 16KB          | 256         | 8,20,28,48         | 12               | 8                 | Y                            | Y   |
| 8C24X    | 4KB           | 256         | 8,20,28            | 6                | 4                 | Y                            | Y   |
| 8C22X    | 2KB           | 256         | 8,20               | 3                | 4                 | Y                            | Y   |

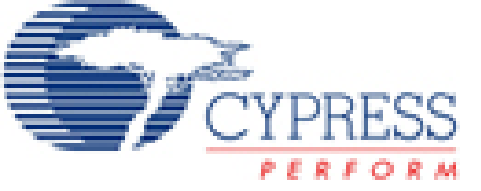

# Família 27X I 29X

#### Flexibilitat, Alta Integració SOC, preus competitius

| Marketing Part No. | Flash<br>(Kbytes) | RAM<br>(Bytes) | SMP | Package              | Pins |
|--------------------|-------------------|----------------|-----|----------------------|------|
| CY8C29466-24PxI    | 32                | 2k             | yes | DIP                  | 28   |
| CY8C27143-24PI     | 16                | 256            | No  | DIP                  | 8    |
| CY8C27243-24PVI    | 16                | 256            | Yes | SSOP                 | 20   |
| CY8C27243-24PVIT   | 16                | 256            | Yes | SSOP (Tape and Reel) | 20   |
| CY8C27243-24SI     | 16                | 256            | Yes | SOIC                 | 20   |
| CY8C27443-24SI     | 16                | 256            | Yes | SOIC                 | 24   |
| CY8C27443-24PI     | 16                | 256            | Yes | DIP                  | 28   |
| CY8C27443-24PVI    | 16                | 256            | Yes | SSOP                 | 28   |
| CY8C27443-24PVIT   | 16                | 256            | Yes | SSOP (Tape and Reel) | 28   |
| CY8C27543-24AI     | 16                | 256            | Yes | TQFP                 | 44   |
| CY8C27643-24PVI    | 16                | 256            | Yes | SSOP                 | 48   |
| CY8C27643-24PVIT   | 16                | 256            | Yes | SSOP (Tape and Reel) | 48   |